## 【6.6.4.12】韓国における商標を対象にした企業動向調査

# 競合他者の韓国におけるブランド展開の動向を確認したい。 どうすれば良いだろうか?

#### 1)調査ツールの選択

Q

韓国における商標は、韓国の商標と韓国を指定した国際商標の2つがある。韓国の商標および韓国を 指定する国際商標については韓国特許庁(以下、KIPO)が提供する KIPRIS(Korea Intellectual Property Rights Information Service)を使って調査することができる。また韓国を 指定する国際商標については、欧州連合知的財産庁(以下、EUIPO)が提供する TMview と世界知 的所有権機関(以下、WIPO)が提供する Global Brand Database がある。KIPRIS には KIPO が独自に採用・付与している出願人コードが収録されていることから、その出願人コードを利用した事例を 紹介する。

### 2)検索事例

KIPRIS の検索画面は下記 URL から接続することができる。 http://engdtj.kipris.or.kr/engdtj/searchLogina.do?method=loginTM

| 凶 Make kipris my homepag | je                          |                  |                                  |                           |                      |                                       |
|--------------------------|-----------------------------|------------------|----------------------------------|---------------------------|----------------------|---------------------------------------|
| <b>Kir</b> ris           |                             | SEARCH           | TODAY KIPRIS                     | PR GL                     | JIDE                 | KIPRIS                                |
|                          |                             | Patent           | t Design                         | Trademark                 | КРА                  |                                       |
|                          | View Save Query 🗗 🗐 Eng-Kor | - Trademark ex)4 | 1020010012345, nat               | ure*love, 980100, Nan     | ne 🤇                 | Spread Q Search within search results |
|                          | Search History              | TN=[SPIDER]*SC=  | (SPIDER]*TC=   TN                | I=[SPIDER]*GD=   TN=      | [SPYDER]*TC=         | = AP=[51998071970                     |
| Integrated Search        | → Smart Search >            |                  | Click here!                      | for advanced sea          | rch                  | auto scroll off 💵                     |
|                          |                             |                  | 商標、番<br>様々な検<br>ので、基z<br>search) | 号、名義、会<br>京東目の組<br>体的にはこち | 分類、类<br>1み合れ<br>らを使う | 頃似群コードなど<br>Dせ検索が可能な<br>ō(advanced    |

#### ◆調査目的および調査対象

調査対象例として下記の調査目的および対象企業を設定した。

調査目的:競合他者の韓国における 2010 年以降のブランド展開動向を確認する。 調査対象企業:LG Electronics 出願期間:2010.01.01~2016.12.31 調査対象国および地域:韓国

#### ◆実践編

韓国商標に対する検索を行うために、KIPRIS の「Advanced search」をクリックすると、以下のような 検索画面が表示される。

| Category              | <ul> <li>✓ All ✓ Trademark(40)</li> <li>✓ Trademark/Service ma</li> <li>※ According to the Re</li> <li>(41) and Trademark/set</li> </ul> | ✓ Service mark(41) ✓ Business emblem(42) ✓ Collect<br>rk(45) ✓ Certification mark(47) ✓ Geographical Indica<br>enewal of Trademark Act, applications which ar<br>ervice mark(45)" field. |
|-----------------------|----------------------------------------------------------------------------------------------------|----------------------------------------------------------------------------------------------------|
| Туре                  | ✔ Character ✔ Figure ↓<br>✔ Common ✔ Color ✔                                                                                             | Complex Letter 🖌 Figure complexity 🖌 Sounds 🗹 S<br>Only Color 🖌 Three-dimensional 🖌 Complex Color 🖉                                                                                      |
| Administrative Status | 🖌 All 🖌 Applied 🖌 Publ                                                                                                    | ished 🗹 Rejected 🗹 Registered 🗹 Ended ✔ Invalida                                                                                                    |
| Frademark Name(TN)    | ex) Love?,?Love?,Love?*N                                                                                                    | ature,Love                                                                                                    |
| Full text help        | ex) lohas*love (Mark Name                                                                                                    | , Number, class etc)                                                                                                    |
| Classification guide  | Classification(TC)<br>Designated Goods(GD)                                                                                               | ex) 06+09+11 and ∨<br>ex) car*engine and ∨                                                                                                    |
| Number guide          | Application No.(AN)<br>Registration No.(RN)<br>Priority No.(PRN)                                                                         | ex)4020030048429, 40-?-48429 and ✓<br>and ✓<br>ex) 043291968, 04329 and ✓                                                                                                    |
| Date guide            | Application Date(AD)<br>Appl. Publ. Date (PD)<br>Priority Date(PRD)                                                                      | ex)20130101       □       ex)20130131       □       and ∨         □       □       □       □       and ∨         □       □       □       □       and ∨                                    |
| Name/<br>No./Address  | Applicant(AP) guide<br>Patentee(RG) guide                                                                                                | Smith, 220020034249     and ∨       스미스(Type the name in the Korean alphabe     and ∨                                                                                                    |

はじめに、調査対象企業に付与されている出願人コードを把握するための検索を行う。具体的には① の「Applicant(AP)」の横に表示されている「guide」アイコンをクリックすると以下の画面が表示されるの で、出願人名「Name/No./Address」に調査対象企業名を入力する。子会社や関連会社の有無を 把握したい場合やこれらの子会社なども含めて検索したい場合には "\*" (アスタリスク) を使用すれば 前方一致検索も可能である<sup>1</sup>。本事例の場合、【LG Electro\*】と入力し「Search」をクリックすると以下 のように表示され、「LG Electronics」の出願人コードが「119980002758 および 120020128403」 であることを確認することができた。

本事例のように関連会社や現地法人など表記揺れについても確認することが重要である。

| Name/No./A       | ddress LG ELECT | [*                                                                             | Search Reset                                     |
|------------------|-----------------|--------------------------------------------------------------------------------|--------------------------------------------------|
| Hits:6           |                 |                                                                                |                                                  |
| Serial<br>number | No.             | Name                                                                           | Address                                          |
| 1                | 520080042931    | LGELECTRONICS<br>(HANGZHOU)RECORDING<br>MEDIA CO_LID.<br>러진(함저우)찌루메이티며<br>우센궁스 | 중국 항주 이코노믹 앤테크니컬 디벨로프먼트 존 **<br>엔오*              |
| 2                | 119980002787    | LGELECTRO<br>COMPONENTS CO.<br>엘지전자부품주식회사                                      | 경남양산시_                                           |
| 3                | 119980002758    | LGELECTRONICS INC.<br>주식회사엘지아아이                                                | 서울특별시 영등포구                                       |
| 4                | 520150054561    | LGELECTRONICS (CHINA)<br>R&DCENTER CO, LTD.<br>엘지 전자(차이나) 알앤디<br>센터씨오, 엘티디.    | 중국베이징****** 차오양디스트릭트왕징리제<br>종위안제*디스트릭트루오와빌딩비***호 |
| 5                | 120020128403    | LGElectronics Inc.<br>엘지전자 주식회사                                                | 서울특별시 영등포구                                       |

上記のとおり表示された「出願人コード(119980002758 および 120020128403)」をクリックする と、同じ画面の下部に出願人コードが自動転記される。

| (図) | 119980002758+120020128403 | Cancel | Query Selection |
|-----|---------------------------|--------|-----------------|
|     |                           |        |                 |

次に「Query Selection」をクリックすることにより、Advance search 画面に検索対象とする出願人コ

<sup>&</sup>lt;sup>1</sup> GUIDE をクリックして表示される検索画面ではアスタリスクを使うと前方一致検索となるが advanced search などでは クエスチョンマーク(?)が前方一致検索のコマンドとなる。

ードを自動的に転記させることができる。

ここまでの作業を行うと、調査対象企業の出願人コードが advanced search の「Applicant(AP)」① に入力される。もし適切な出願人コードがない場合には、この欄に名義を直接入力することになる。

| Name/ (     | Applicant(AP) guide | 119980002758+120020128403 and 🗸      |
|-------------|---------------------|--------------------------------------|
| No./Address | Patentee(RG) guide  | 스미스(Type the name in the Korea and 🗸 |

続いて、出願日の範囲を設定する。今回は 2010 年以降の企業動向を調査する前提としているので、 「Application Date(AD)」②に【20100101】および【20161231】を入力し、範囲指定したうえで 「Search」 をクリックする。

| 2          | Application Date(AD)  | 20100101 💼 ~ | 20161231 and 🗸 |
|------------|-----------------------|--------------|----------------|
| Date guide | Appl. Publ. Date (PD) | ~            | 🗊 and 🗸        |
|            | Priority Date(PRD)    | ~            | 🗊 and 🔽        |
|            |                       |              |                |

このように入力し検索した結果、以下のような情報が得られた。

| Search History   | AD=[20100101~20 AP=[Samsung]                                                                                                    |                                                                                                    | < >                           |
|------------------|----------------------------------------------------------------------------------------------------|----------------------------------------------------------------------------------------------------|-------------------------------|
|                  | Click here!                                                                                                    | for advanced search                                                                                                    | auto scroll off 💵             |
| 83               | 🗹 Select Viev 📓 Excel 🖨 Print 💩 Setting 📄                                                                                                    | Search Guide                                                                                                    | 30 items per page 🔽 😡         |
| Total 4,498 Arti | cles (1 / 150 Pages)                                                                                                    | < Prev <u>1</u> 2                                                                                                    | <b>3 4 5 6 7 8 9 10</b> Next» |
| Registered [1    | ] Play Cat                                                                                                    |                                                                                                    |                               |
| Play Cat         | Classification Code : 09 14<br>Application No. : 4020160019237<br>Registration No. : 4012306800000<br>Appl. Publ. No. : 4020160116574<br>Vienna Code : 030106 030116 260415 | Applicant : LG Electronics Inc.<br>Application Date : 2016.03.15<br>Registration Date : 2017.02.02<br>Appl. Publ. Date : 2016.11.07<br>Agent : Kim Ki Moon |                               |
| Application [2   | 2] Captain Play                                                                                                    |                                                                                                    |                               |
| Captain Phys     | Classification Code : 09 14<br>Application No. : 4020160032266<br>Registration No. :<br>Appl. Publ. No. :<br>Vienna Code : 030106 030124 160313                             | Applicant : LG Electronics Inc.<br>Application Date : 2016.04.29<br>Registration Date :<br>Appl. Publ. Date :<br>Agent : Kim Ki Moon                       |                               |
| Publication [3   | ] Play Booster                                                                                                    |                                                                                                    |                               |
| Play Booster     | Classification Code : 09<br>Application No. : 4020160029316<br>Registration No. :<br>Appl. Publ. No. : 4020160122622<br>Vienna Code :                                       | Applicant : LG Electronics Inc.<br>Application Date : 2016.04.20<br>Registration Date :<br>Appl. Publ. Date : 2016.11.22<br>Agent : Kim Ki Moon            |                               |

検索結果は、表計算ソフトのアイコンから CSV 形式で出力することができる。なお、出力されるデータには 商標イメージは含まれない。出力したデータはグラフを作成するなど企業動向の分析に活用することができ る。なお、出力対象を選択する際には検索結果表示画面(30 件から 150 件単位)ごとにチェックマー クを付与する必要があるため注意が必要である。(検索結果が 300 件、1 ページの表示件数が 30 件 の場合、10 回ページ送りを行い、ページごとにチェックを行う必要がある。)

また、検索結果表示画面の左側にはカテゴリー、スタータスを選択することによって表示内容を変更できる 機能も用意されている。権利状況を登録済みである「Registered」に限定したところ、以下のようになっ た。

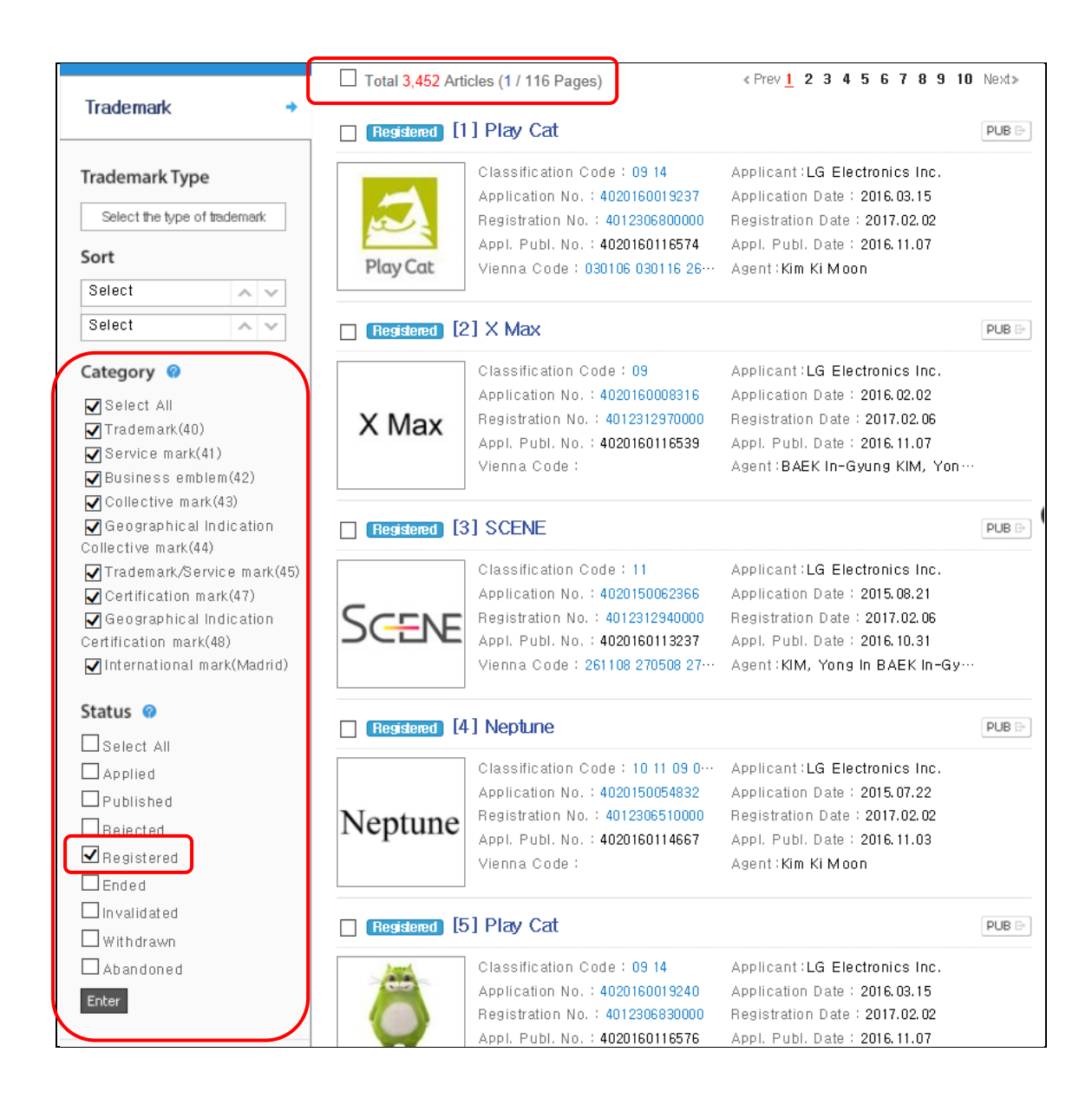

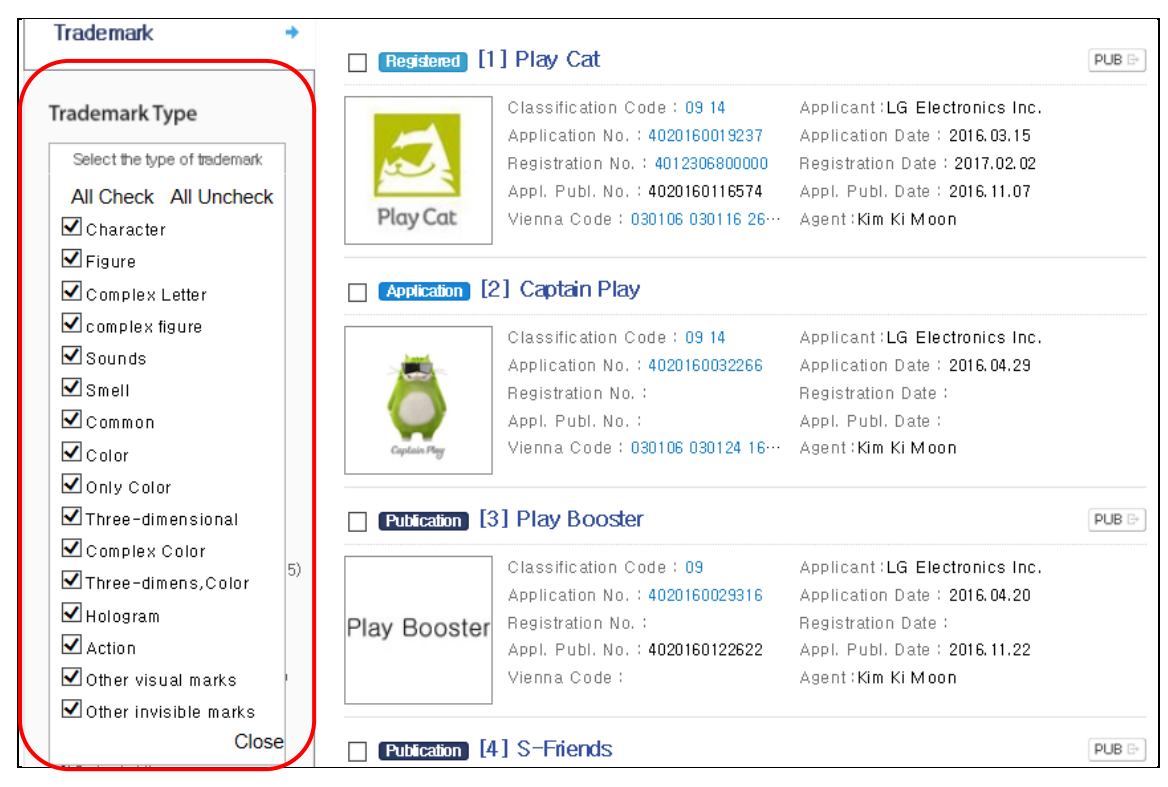

「Trademark Type」商標タイプの選択も可能である。

さらに、「Group」という表示の下に用意されている「similar group」、「classification」の view ボタン をクリックすれば、類似群、区分別の件数を確認することができる。

| Status 🛛                                                                                                    | Publication [4 | 1] S-Friends                                                                                                    |                                                                                                    |
|----------------------------------------------------------------------------------------------------|----------------|----------------------------------------------------------------------------------------------------|----------------------------------------------------------------------------------------------------|
| <ul> <li>✓ Select All</li> <li>✓ Applied</li> <li>✓ Published</li> <li>✓ Rejected</li> <li>✓ Registered</li> <li>✓ Ended</li> </ul> | S-Friends      | Classification Code : 09<br>Application No. : 4020160029276<br>Registration No. :<br>Appl. Publ. No. : 4020160122618<br>Vienna Code : | Applicant:LG Electronics Inc.<br>Application Date : 2016.04.20<br>Registration Date :<br>Appl. Publ. Date : 2016.11.22<br>Agent:Kim Ki Moon     |
| ☑ Invalidated<br>☑ Withdrawn                                                                                                    | Publication    | 5] Beam Kit                                                                                                    |                                                                                                    |
| Abandoned<br>Enter                                                                                                    | Beam Kit       | Classification Code : 09<br>Application No. : 4020160029356<br>Registration No. :<br>Appl. Publ. No. : 4020160122634<br>Vienna Code : | Applicant:LG Electronics Inc.<br>Application Date: 2016.04.20<br>Registration Date:<br>Appl. Publ. Date: 2016.11.22<br>Agent:Kim Ki Moon        |
| Statistical classification of the search results is offered (up to 20 years).                                                       | Publication [  | 6] Qwerty Play                                                                                                    |                                                                                                    |
| similar group view▶<br>clssifcation view▶<br>KPA →                                                                                  | Qwerty Play    | Classification Code : 09<br>Application No. : 4020160029286<br>Registration No. :<br>Appl. Publ. No. : 4020160122619<br>Vienna Code : | Applicant : LG Electronics Inc.<br>Application Date : 2016.04.20<br>Registration Date :<br>Appl. Publ. Date : 2016.11.22<br>Agent : Kim Ki Moon |

| Please sel    | ect similar group | × | Please           | e select clssifcation | 2 |
|---------------|-------------------|---|------------------|-----------------------|---|
| G390702(2960) | G390701(2953)     |   | <b>09</b> (3406) | <b>11</b> (1618)      |   |
| G390802(2712) | G390803(2613)     |   | <b>07</b> (1077) | <b>14</b> (749)       |   |
| G3402B(2253)  | G390102(2163)     |   | <b>10</b> (330)  | <b>38</b> (194)       |   |
| G3903(1929)   | G390601(1580)     |   | <b>35</b> (167)  | <b>37</b> (142)       |   |
| G2802(1427)   | G390804(1410)     |   | <b>42</b> (108)  | <b>36</b> (74)        |   |
| G3402(1371)   | N09017(1365)      |   | <b>41</b> (64)   | <b>20</b> (31)        |   |
| G3405(1193)   | G381001(1177)     |   | <b>28</b> (25)   | <b>06</b> (16)        |   |
| G390799(1157) | G1805(1146)       |   | <b>44</b> (15)   | <b>19</b> (12)        |   |
| N09009(1104)  | G2801(1079)       |   | <b>16</b> (11)   | <b>40</b> (11)        |   |
| G3902(884)    | N11014(833)       |   | <b>21</b> (9)    | <b>45</b> (9)         |   |

また、それぞれの番号をクリックすれば指定したものだけに限定して表示することができる。

## 例えば区分 21 をクリックしてみると、該当する 9 件の情報が表示される。

|                 | Click here                                                                                                    | ! for advanced search                                                                                                    | auto scroll off 💵     |
|-----------------|----------------------------------------------------------------------------------------------------|----------------------------------------------------------------------------------------------------|-----------------------|
|                 | 📝 Select View 🗷 Excel 🚔 Print 💩 Setting                                                                                                    | 🖹 Search Guide                                                                                                    | 30 items per page 🔽 😡 |
| Total 9 Article | s (1 / 1 Pages)<br>result of Statistical Classification.                                                                                                    |                                                                                                    |                       |
| Registered      | 1] AKA                                                                                                    |                                                                                                    | PUB 🕞                 |
|                 | Classification Code : 16 21 28 20<br>Application No. : 4020140077667<br>Registration No. : 4011444670000<br>Appl. Publ. No. : 4020150094289<br>Vienna Code : 020904 250525 260414 | Applicant:LG Electronics Inc.<br>Application Date: 2014.11.18<br>Registration Date: 2015.11.23<br>Appl. Publ. Date: 2015.09.10<br>Agent:PARK, Jang Won |                       |
| Registered      | [2] AKA                                                                                                    |                                                                                                    | PUB C.                |
|                 | Classification Code : 16 21 28 20<br>Application No. : 4020140077666<br>Registration No. : 4011444660000<br>Appl. Publ. No. : 4020150094288<br>Vienna Code : 020904 250525 260414 | Applicant:LG Electronics Inc.<br>Application Date: 2014.11.18<br>Registration Date: 2015.11.23<br>Appl. Publ. Date: 2015.09.10<br>Agent:PARK, Jang Won |                       |
| Registered      | 3] AKA                                                                                                    |                                                                                                    | PUB C.                |
| <b>U U</b>      | Classification Code : 16 21 28 20<br>Application No. : 4020140077665<br>Registration No. : 4011444650000<br>Appl. Publ. No. : 4020150094287<br>Vienna Code : 020904 250525 260414 | Applicant:LG Electronics Inc.<br>Application Date: 2014.11.18<br>Registration Date: 2015.11.23<br>Appl. Publ. Date: 2015.09.10<br>Agent:PARK, Jang Won |                       |

検索結果一覧の商標名をクリックすれば詳細な情報が表示される。権利状況やどのようなルートで出願 されているかなどを確認することもできる。

| Details Appl. Publ. Full Text           | 🚴 Reg. Publ. Full Text 🚴                      | Registr. Details | Administrative Actions |
|-----------------------------------------|-----------------------------------------------|------------------|------------------------|
| Details Biographical Information        | Vienna Code Legal Status Desis                | nated Goods      |                        |
| 511) Classification                     | 14Type(Nice10) 09Type(Nice10)                 |                  | [                      |
| (220) Application No(Date)              | 4020160019237(2016.03.15)                     |                  |                        |
| (731) Applicant(Code)                   | LG Electronics Inc.(12002012840               | 13),             |                        |
| (111) Registration No(Date)             | 4012306800000(2017.02.02)                     |                  |                        |
| (260) Appl. Publ. No(Date)              | 4020160116574(2016.11.07)                     | Full-doc Down 📡  |                        |
| (112) Reg. Publ. No(Date)               | 4020170011745(2017.02.08)                     | Full-doc Down 📡  | æ                      |
| (641) Original Application No<br>(Date) |                                               |                  | <u></u>                |
| (300) Priority No.(Date)                |                                               |                  | Play Co                |
| Related Application No.                 |                                               |                  | 1                      |
| Legal Status                            | Registered                                    |                  |                        |
| Examination Status(Date)                | Decision to grant (General)(201               | 7.01.31)         |                        |
| Retroacted Section(Date)                | (2016.03.15)                                  |                  |                        |
| Trial Info                              |                                               |                  |                        |
| Kind                                    | Internal Trademark, complex figu<br>Trademark | ıre, General     |                        |

#### <詳細情報の例>

#### ◆まとめ

KIPO が提供する KIPRIS を利用すれば、調査対象とする企業がどの様な商標を韓国に出しているか、 登録件数、国際分類(ニース分類)ごとの件数などの情報を得ることができ、これらを基に動向分析を することもできる。

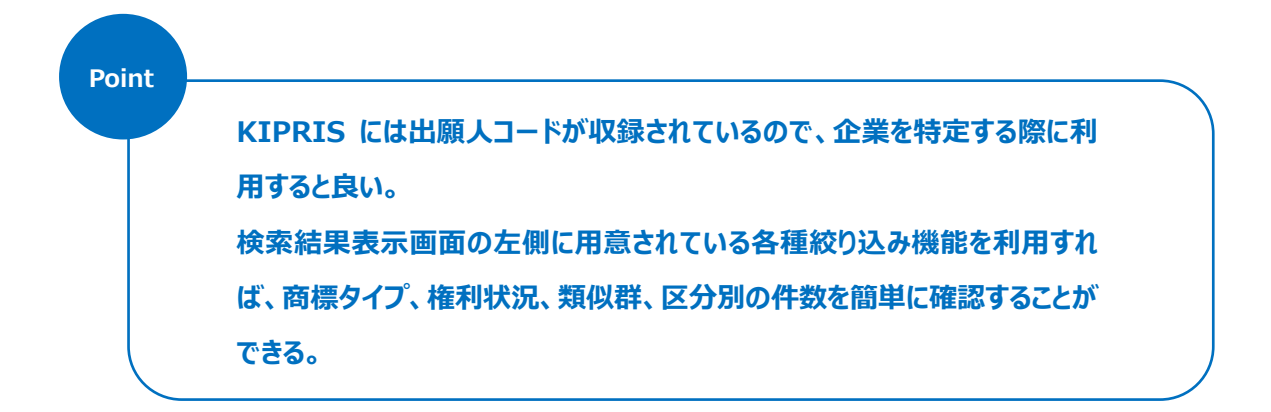